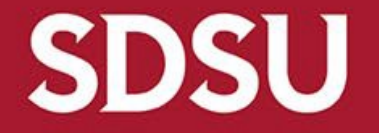

# How to Create a Requisition

Procure to Pay https://procuretopay.sdsu.edu ServiceNow request form

### Login to Oracle at <a href="https://aisfinprd.sdsu.edu:4443">https://aisfinprd.sdsu.edu:4443</a>

| Home x +<br>$\leftarrow \rightarrow C$ $\bigcirc A \approx https://aisfinord.sdyu.edu/443/0A.HTMI/0A.isp20AFunc=0AHOMEPAGER/page/b9holpDRNI/070K0vRGYunA$                                                                                                    | 120% 5 (7) =                                                                                                    | (a) Click on <b>SDSU PO Requestor</b> |
|----------------------------------------------------------------------------------------------------|----------------------------------------------------------------------------------------------------|---------------------------------------|
| SDSU *                                                                                                    | 🔅 🌲 Logged In As NBANH@SDSU.EDU ? U                                                                                                    |                                       |
| Instance: finprd                                                                                                    |                                                                                                    |                                       |
| Home                                                                                                    |                                                                                                    |                                       |
| Navigator                                                                                                    | Favorites                                                                                                    | b) Click on <b>iProcurement Home</b>  |
| Application Diagnostics       SDSU PO Requestor         Payables Inquiry       Receivables Inquiry         SDSU PO Reduestor       Requisition Summary         SDSU PO Inquiry       Purphase Order Inquiry         SDSU PO Reduestor       Internet Procurement         SDSU PO Requestor       Reports         Run       Set         Oracle WCI - Image Search       Oracle WCI - Request Info | Mamage Favorites          Requisitions (Buyer Work Center)         Orders (Puyer Work Center)         Suppliers (Buyer Work Center)         Workload Assignments (Buyer Work Center)         iProcurement Requisitions (iProcurement: Requisitions) | 1                                     |
|                                                                                                    |                                                                                                    |                                       |

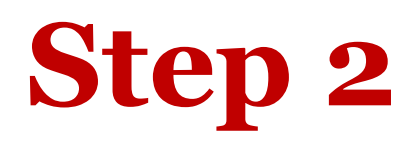

| ≡ SDSU iProcurement                     | Ä | 🏫 | * | ¢              | <b>1</b> 0 | Logged In A | S NBANH@SDSU.EDU    | ? |  |
|-----------------------------------------|---|---|---|----------------|------------|-------------|---------------------|---|--|
| Shop Requisitions Receiving             |   |   |   |                |            |             |                     |   |  |
| Home Shopping Lists Non-Catalog Request |   |   |   |                |            |             |                     |   |  |
| My Requisitions                         |   |   |   |                |            |             | Shopping Cart       |   |  |
|                                         |   |   |   |                |            | Full List   | Your cart is empty. |   |  |
|                                         |   |   |   |                |            |             |                     |   |  |
| Requisition Description                 |   |   |   | Total<br>(USD) | Status     | Copy Change | Purchasing News     |   |  |
|                                         |   |   |   |                |            |             |                     |   |  |

Stay in the **Shop** tab & click on the **Non-Catalog Request** subsection

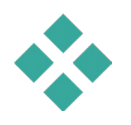

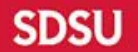

Fill in the information for all required fields

### <u>Notes:</u>

• Click on the magnifying glass icon to search database

Step 3

- Regarding supplier information, please search the supplier's name in the database first (click on the magnifying glass icon next to the **Supplier Name** box; if supplier is not found in database, then click "New Supplier" box and enter the information).
- Again, check the "New Supplier" box ONLY if

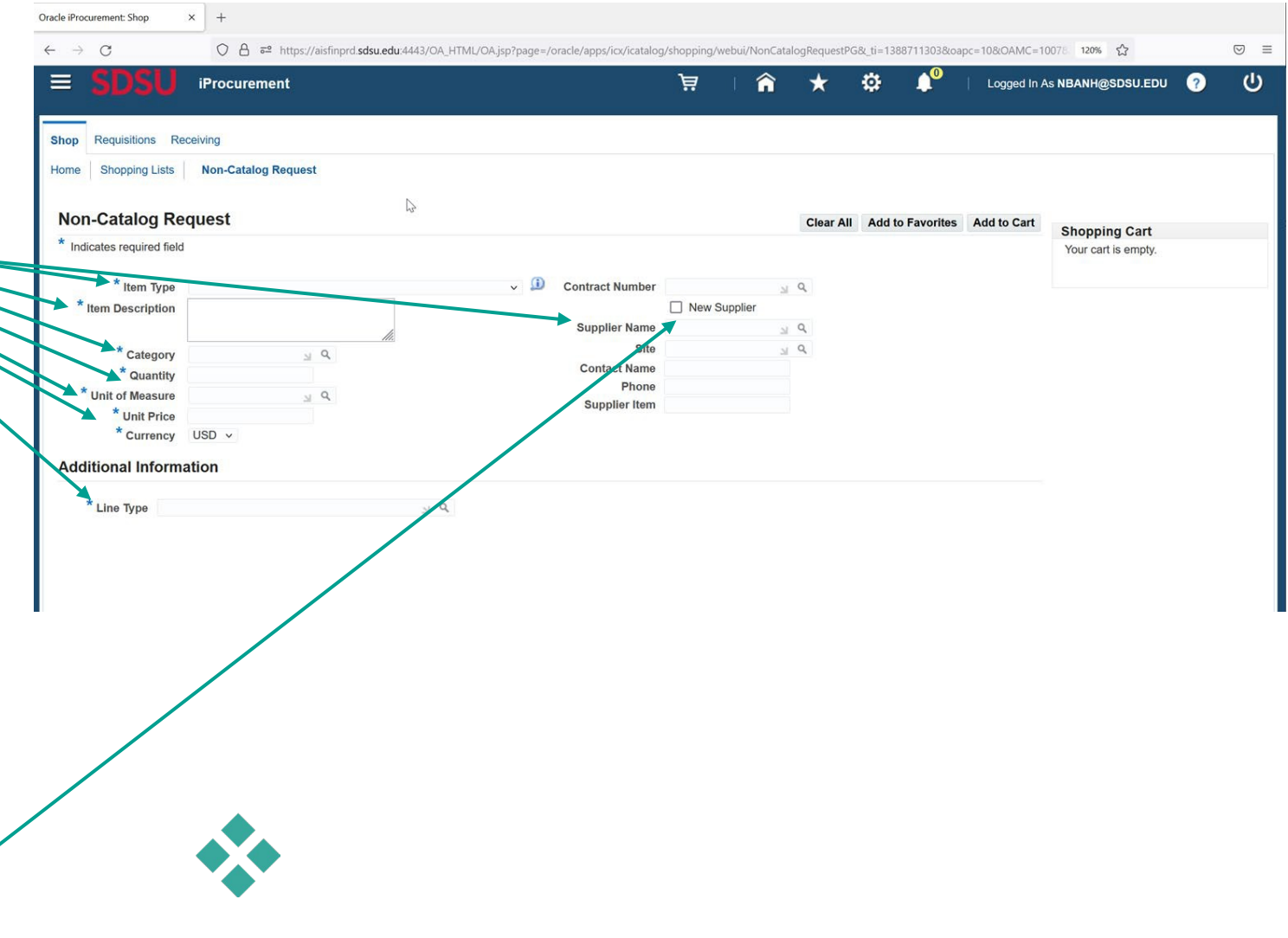

### **Please select the appropriate choice**

| C C C THE DESCRIPTION OF THE DESCRIPTION OF THE | Eile Edit View Higtory Bookmarks Tools Help       - C         Oracle iProcurement: Shop       x         +       -         (r_c) > C       -         C       -         C       - <th></th>                                                                                                    |                                                                                                    |
|----------------------------------------------------------------------------------------------------|----------------------------------------------------------------------------------------------------|----------------------------------------------------------------------------------------------------|
| Non-Catalog Request     * Index With Mon-Catalog Request     * Index With Mon-Catalog Request     * Index With Mon-Catalog Request     * Index With Mon-Catalog Request     * Index With Mon-Catalog Request     * Index With Mon-Catalog Request     * Index With Mon-Catalog Request     * Index With Mon-Catalog Request     * Index With Mon-Catalog Request     * Index With Mon-Catalog Request     * Index With Mon-Catalog Request     * Index With Mon-Catalog Request     * Index With Mon-Catalog Request     * Index With Mon-Catalog Request                                                                                                    <                                                                                                    | E SDSU iProcurement<br>Shop Requisitions Receiving                                                                                                    |                                                                                                    |
| * ten Type       Contract Number       Contract Number       Contract Numer       Contract Number       Contra                                                                                                    | Home       Shopping Lists       Non-Catalog Request         Non-Catalog Request       Clear All       Add to Favorites       Add to Cart         * home in the second second se | Drop-down menu for                                                                                    |
| *Line Type Goods or Services –<br>description & total<br>amount                                                                                                    | Indicates required heid       Year cart is empty.         * Item Type                                                                                                    | <ul> <li>Goods – item price &amp;<br/>quantity</li> <li>Services – rate &amp;<br/>quantity</li> </ul> |
|                                                                                                    | * Line Type                                                                                                    | <ul> <li>Goods or Services –<br/>description &amp; total<br/>amount</li> </ul>                        |

# **Amount Based**

|                            | $\leftarrow \rightarrow G$ | O     A     a=     https://aisfinprd.sdsu.edu:4443/OA_HTML/OA.jsp?page=/d | oracle/apps/icx/icatalog | ı/shopping/webui/NonC | CatalogRe | equestPG& | _ti=1369624 | 582&oapc=4&OAMC=100782 | 29_13 120% 公        |               |
|----------------------------|----------------------------|---------------------------------------------------------------------------|--------------------------|-----------------------|-----------|-----------|-------------|------------------------|---------------------|---------------|
|                            | = SDSU                     | iProcurement                                                              |                          | jä ∣                  | î         | *         | ٥           | Logged In A            | As NBANH@SDSU.EDU 💡 |               |
|                            | Shop Requisitions Rece     | siving                                                                    |                          |                       |           |           |             |                        |                     |               |
| 22/23 HS 650 PERFORMANCE   | Home Shopping Lists        | Non-Catalog Request                                                       |                          |                       |           |           |             |                        |                     |               |
| TO PROVIDE BUILDING        | Non-Catalog Reg            | uest                                                                      |                          |                       |           | Clear A   | Add to      | Favorites Add to Cart  |                     |               |
| AUTOMATION SYSTEM SERVICES | * Indicates required field |                                                                           |                          |                       |           | Cicui A   | Add to      | Hurte our              | Shopping Cart       |               |
| FOR HOUSING JULY 2022      | indicates required field   |                                                                           |                          |                       |           |           |             |                        | Your cart is empty. |               |
| THROUGH JUNE 2023          | * Item Type                | Goods or Services.I can provide description and Total Amount 🗸 💷          | Contract Number          |                       | y Q       |           |             |                        |                     | PERFORMANCE   |
|                            | * Item Description         |                                                                           |                          | New Supplier          |           |           |             |                        |                     | AUTOMATION    |
| SERVICE MAINT MISC         |                            | li.                                                                       | Supplier Name            |                       | ≥ Q       |           |             |                        |                     | SOLUTIONS INC |
|                            | * Category                 | 2 Q                                                                       | Site                     |                       | ⇒ Q       |           |             |                        |                     |               |
| \$5,640                    | Amount                     |                                                                           | Contact Name             |                       |           |           |             |                        |                     | JOHN DOE      |
|                            | * Currency                 | USD V                                                                     | Supplier Item            |                       |           |           |             |                        |                     | 123-456-7890  |
|                            | Additional Informat        | ion                                                                       |                          |                       |           |           |             |                        |                     |               |
| SERVICE AMOUNT             | * Line Type                | <i>ک</i> الا                                                              |                          |                       |           |           |             |                        |                     |               |
|                            |                            |                                                                           |                          |                       |           |           |             |                        |                     |               |
|                            |                            |                                                                           |                          |                       |           |           |             |                        |                     |               |
|                            |                            |                                                                           |                          |                       |           |           |             |                        |                     |               |
|                            |                            |                                                                           |                          |                       |           |           |             |                        |                     |               |
|                            |                            |                                                                           |                          |                       |           |           |             |                        |                     |               |
|                            |                            |                                                                           |                          |                       |           |           |             |                        |                     |               |
|                            |                            |                                                                           |                          |                       |           |           |             |                        |                     |               |
|                            |                            |                                                                           |                          |                       |           |           |             |                        |                     |               |

# **Quantity Based - Goods**

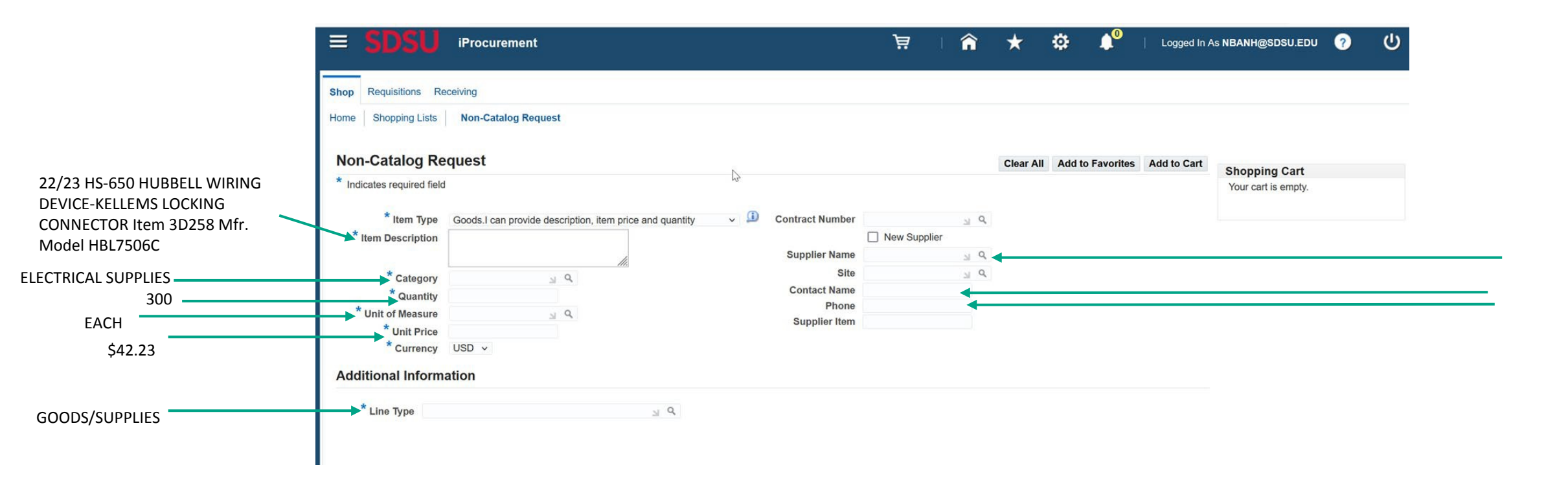

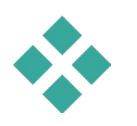

# **Quantity Based - Services**

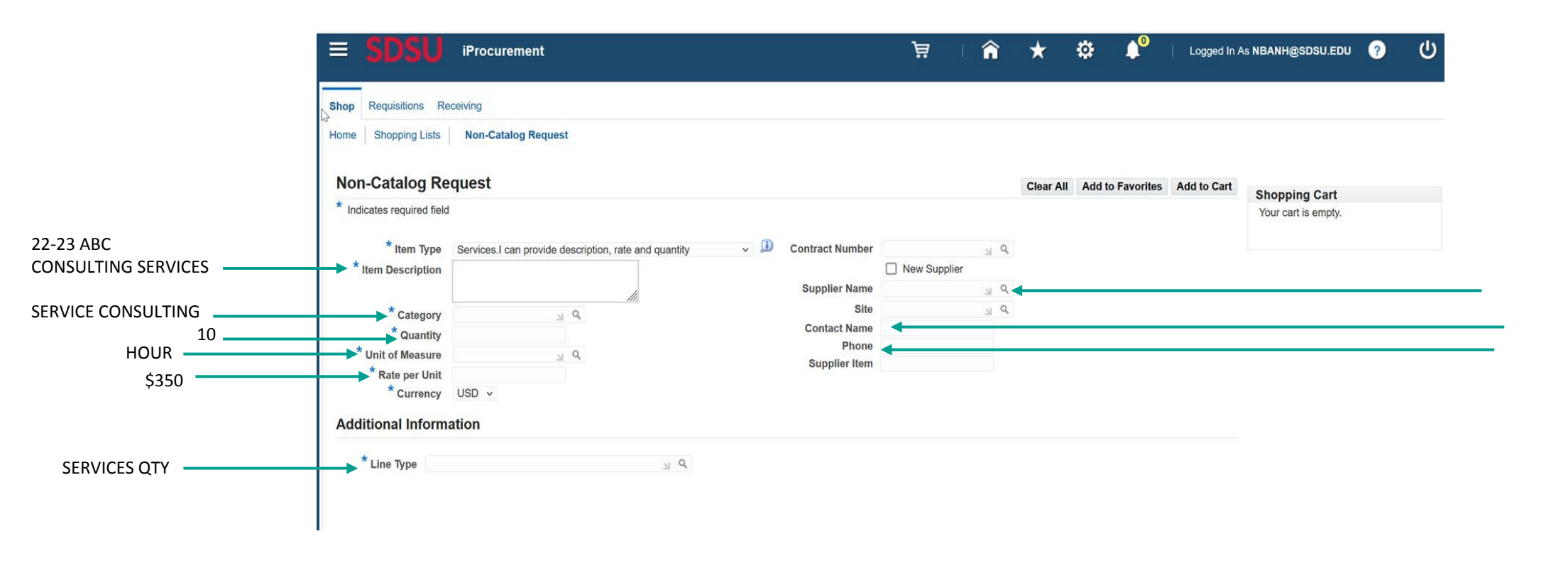

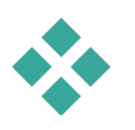

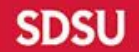

### Search function – Magnifying glass icon

When you click on the magnifying glass icon, a window pops up. You may enter a keyword in the search box and then click "**Go**"

Or, if you want to see a listing of all the options, then leave the search box blank and just click "**Go**"

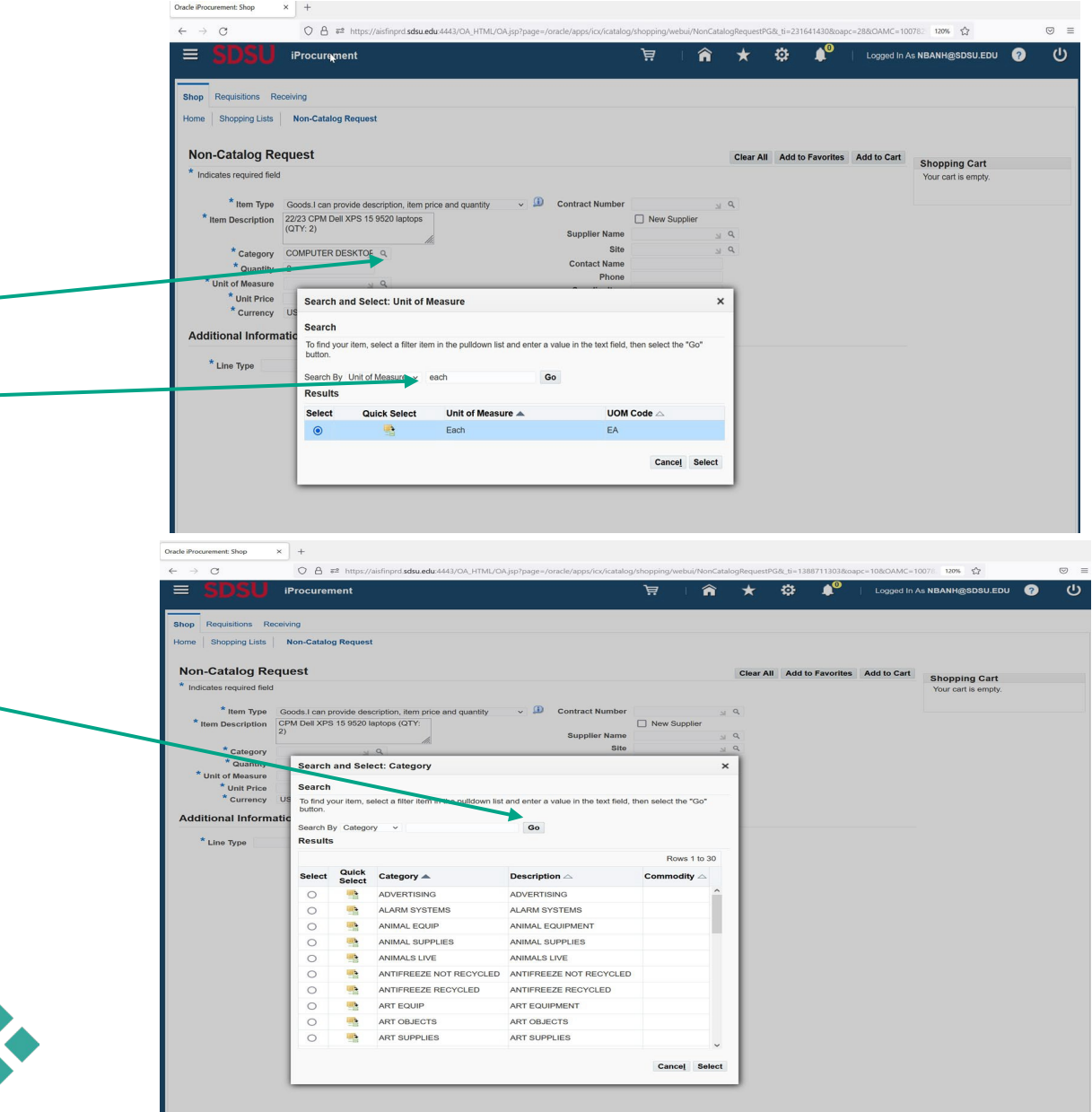

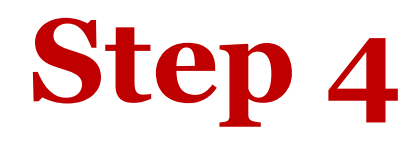

| ⇒ C                               | ♦ 🖗 📽 https://aisfinprd.sdsu.edu:4443/0                                                 | A_HTML/OA.jsp?page=/ | oracle/apps/ici/icatalog | y/shopping/webui/NonCatalogRequi | stPG&_ti=23164 | 1430&OAMC=1 | 1007829_131 | _08tmenu=Y8toaMen | uLevel=28toapc=2 | 98toan 120% 🖒                          |             |
|-----------------------------------|-----------------------------------------------------------------------------------------|----------------------|--------------------------|----------------------------------|----------------|-------------|-------------|-------------------|------------------|----------------------------------------|-------------|
| ■ SDSU                            | iProcurement                                                                            |                      |                          |                                  | Ä              | 🏫           | *           | ¢ ↓ <sup>0</sup>  | Logged In        | As NBANH@SDSU.EDU                      | <b>ა</b> ი  |
| op Requisitions Re                | ceiving                                                                                 |                      |                          |                                  |                |             |             |                   |                  |                                        |             |
| ome Shopping Lists                | Non-Catalog Request                                                                     |                      |                          |                                  |                |             |             |                   |                  |                                        |             |
| Non-Catalog Re                    | quest                                                                                   |                      |                          |                                  |                |             | Clear All   | Add to Favorite   | Add to Cart      | Shopping Cart                          |             |
| * Indicates required field        |                                                                                         |                      |                          |                                  |                |             |             |                   |                  | Your cart contains 1 line              |             |
| * Item Type<br>* Item Description | Goods.I can provide description, item price and o<br>22/23 CPM Dell XPS 15 9520 laptops | quantity 🗸 🧾         | Contract Number          | Q,<br>□ New Supplier             |                |             |             |                   |                  | Recently Added Lines<br>22/23 CPM Dell | 2 Each      |
|                                   | (G(1, 2)                                                                                |                      | Supplier Name            | 1 WP DIRECT                      |                |             |             |                   |                  | View Cart a                            | nd Checkout |
| * Quantity                        | COMPUTER DESKTOF Q                                                                      |                      | Contact Name             | 111 011201 3 4                   |                |             |             |                   |                  |                                        |             |
| * Unit of Measure                 | Each M Q                                                                                |                      | Phone<br>Sumplier Item   |                                  |                |             |             |                   |                  |                                        |             |
| * Unit Price                      | 1756.28                                                                                 |                      | Supplier tom             |                                  |                |             |             |                   |                  |                                        |             |
| " Currency                        | USD V                                                                                   |                      |                          |                                  |                |             |             |                   |                  |                                        |             |
| Additional Informa                | ation                                                                                   |                      |                          |                                  |                |             |             |                   |                  |                                        |             |
| * Line Type IT Ec<br>IT Har       | ulpmant all dware, includes Maintenance and Support                                     | ٩                    |                          |                                  |                |             |             |                   |                  |                                        |             |

Once all the information is entered, click "Add to Cart"

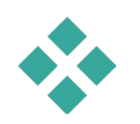

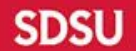

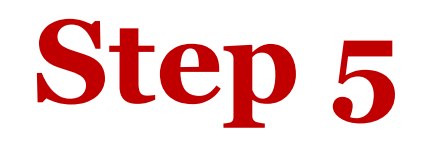

(a) Repeat step 3 & 4 for each line entry if requisition is itemized as seen on your quote

| Shop         Requisitions         Receiving           Hame         Shopping Lists         Non-Catalog Request                                                                                                    |         |                  |             |                                                                                                    |                                                                                                    |
|----------------------------------------------------------------------------------------------------|---------|------------------|-------------|----------------------------------------------------------------------------------------------------|----------------------------------------------------------------------------------------------------|
| Non-Catalog Request                                                                                                    | Clear A | Add to Favorites | Add to Cart |                                                                                                    |                                                                                                    |
| * Indicates required field  * Item Type Goods I can provide description, item price and quantity v i Contract Number v i Q Contract Number v i Q Q i New Suppler  * Item Description 2222 CPM Del XPP 15 9520 laphops Contract Number v i Q Q i New Suppler Name DelLL MARKETING IP, Q Contact Number v i Q Q i New Suppler Name DelL MARKETING IP, Q Contact Number v i Q Q i New Suppler Name DelL MARKETING IP, Q Contact Number v i Q Q i New Suppler Name DelL MARKETING IP, Q Contact Number v i Q Q Contact Number v i Q Q Contact Number |         |                  |             | Vour cat contains 1 line.<br>Recently Added Lines<br>2223 CPM Pell 2 Each<br>View Cart and Checkout |                                                                                                    |
|                                                                                                    |         |                  |             |                                                                                                    | (b) When all I<br>are entered,<br>"View Cart and Charter of the selected of the selected of the select of the select of |
|                                                                                                    |         |                  |             |                                                                                                    | A window wil                                                                                                    |

\*Note: You do not need to add a line for taxes. \*\*Note: You need to add EWRFs (electronic waste recycling fees) \*\*\*Note: You need to add a freight line if it is > \$500.

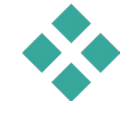

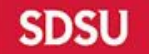

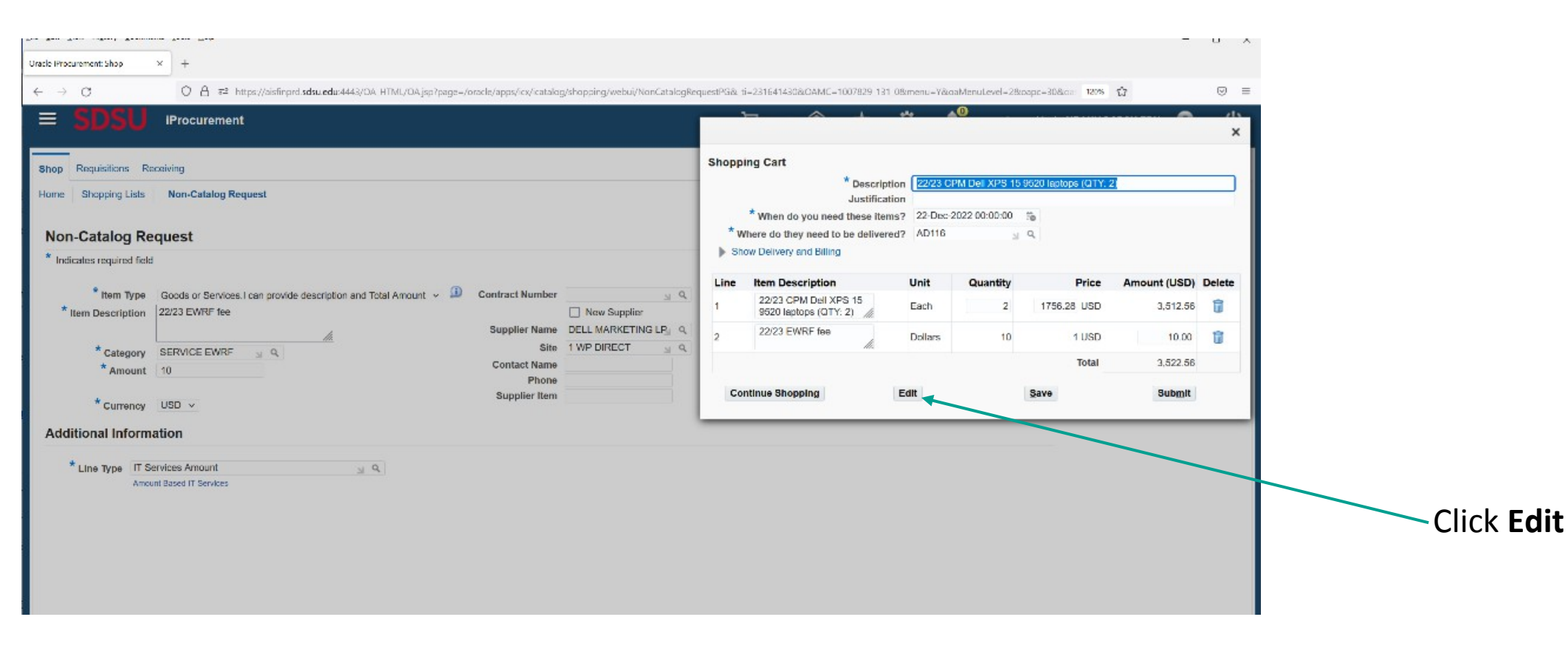

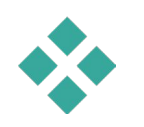

### **Step 7** Review & Edit Account String

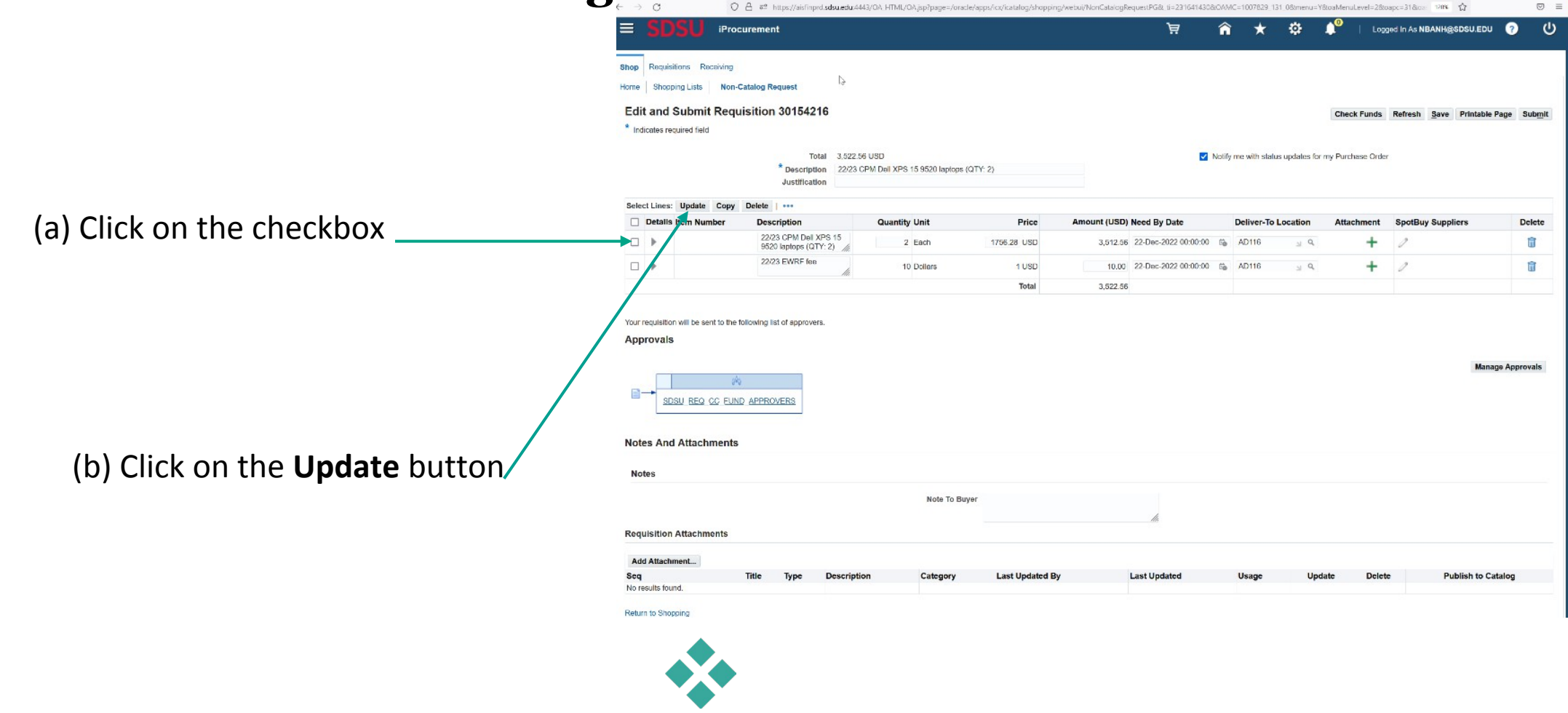

### ← → C 🛇 🔒 🎫 https://aisfinprd.sdsu.edu:4443/OA\_HTML/OA.jsp?porMode=display&page=/oracle/apps/icx/por/reg/webui/ Of644JH G 120% 🖒 $\equiv$ ġ. \_\_\_\_\_ Logged In As NBANH@SDSU.EDU iProcurement Þ î \* Shop Requisitions Receiving Home Shopping Lists Non-Catalog Request Edit and Submit Requisition 30154216 Check Funds Refresh Save Printable Page Submit \* Indicates required field Requisition Information : Update Selected line × Supplie Delivery Review all the information you've Select Lines: Update Copy Delete \* Description 22/23 CPM Dell XPS 15 9520 New Supplier Urgent Details Item laptops (QTY: 2) Spo Buy Supplier Delete Supplier DELL MARKETING LP. 9. Need-By Date 22-Dec-2022 00:00:00 5 entered to ensure accuracy and 22/23 CPM Site 1 WP DIRECT 1 Q Requester Banh, Nha P \* Category COMPUTER DESKTOF Q 9520 lapto Contact Name N Q \* Quantity 2 22/23 EWF Phone 1 \* Unit of Measure Each edit as needed. You may also add a Fax Unit Price 1756.28 Email Amount 3,512.56 Supplier Item \* Currency USD v "Note To Buyer". Your requisition will be sent to the following list of ap Notes Approvals Note To Buyer Note To Receiver Manage Approvals Billing SDSU\_REQ\_CC\_FUND\_APPROVERS ount (USD) Delet Line Accounting Flexfield GI Dat 63051.000.66030.0000.1006.3606 20-Dec-2022 3.512.56 ORG.ACTY.NACCT.ENDVR.FUND.FUI Notes And Attachments Total 3 512 56 TIP Total allocation must equal 100% of the selected line values Notes Apply this Cost Allocation information to all applicable requisition lines Cancel Apply **Requisition Attachments** Add Attachment Please ensure that the account string is Seq Last Undated Publish to Catalon Description Catego Last Updated By No results found. correct, and if necessary, update it. Return to Shopping

### **Opportunity to Revise & Add Information**

| _                                                                                                    | rocurement                                                                                                    |               |                |                   | jä ∣                  | Â         | * ‡                   | <b>≜</b> ⁰ ∣ ч     | opped in As NBANH@SDSU.E | ou 🥐         |
|----------------------------------------------------------------------------------------------------|----------------------------------------------------------------------------------------------------|---------------|----------------|-------------------|-----------------------|-----------|-----------------------|--------------------|--------------------------|--------------|
| op Regulations Receiver                                                                                                    | 9<br>m-Catalog Request                                                                                                    |               |                |                   |                       |           |                       |                    |                          |              |
| dit and Submit Do                                                                                                    | aujuition 20154246                                                                                                    |               |                |                   |                       |           |                       |                    |                          |              |
| Indicates required field                                                                                                    | quisition 30134218                                                                                                    |               |                |                   |                       |           |                       | Check Fund         | is Refresh Save Printa   | ble Page Si  |
|                                                                                                    |                                                                                                    |               |                |                   |                       |           |                       |                    |                          |              |
|                                                                                                    | * Description 2222                                                                                                    | 56 USD        | Mos (CITY: 2)  |                   |                       | Notify my | e with status updates | for my Purchase Or | dar                      |              |
|                                                                                                    | Justification                                                                                                    |               |                |                   |                       |           |                       |                    |                          |              |
| Belect Lines: Update Co                                                                                                    | y Delete   ····                                                                                                    |               |                |                   |                       |           |                       |                    |                          |              |
| Details Item Number                                                                                                    | Description                                                                                                    | Quantity Unit | Price          | Amount (USD)      | Need By Date          | De        | liver-To Location     | Atlachment         | SpotBuy Suppliers        | Dele         |
|                                                                                                    | 22/23 CPM Dell XPS 15<br>95/20 Jantros (OLD: 2)                                                                                                    | 2 Each        | 1756.28 USD    | 3.512.56          | 22-Dec-2022 00.00.00  | 06 AE     | D116 🔬 Q              | +                  | 0                        | ũ            |
|                                                                                                    | and a restriction for a start when                                                                                                    |               |                |                   |                       |           |                       |                    |                          |              |
| •                                                                                                    | 22/23 EWRF foe                                                                                                    | 10 Dollars    | 1 USD          | 10.00             | 22-Dec-2022 00:00:00  | To AL     | D116 y Q              | +                  | 0                        | 1            |
| ur requisiton will be sent to t                                                                                                    | 22/23 EWRF fine                                                                                                    | 10 Dollars    | 1 USD<br>Total | 10.00<br>3.522.56 | 22-Dec-2022 00:00     | AL di     | D118 _ Q              | +                  |                          |              |
| ar requisition will be sent to the sent to the sent to | 22/23 EVRF fee                                                                                                    | 10 Dollars    | 1 USD<br>Total | 10.00<br>3.522.56 | 22 Oec 2022 00 00:00  | To AL     | 20118 <u>≥</u> Q      | +                  |                          | anage Appro  |
|                                                                                                    | 22/23 EANOF the                                                                                                    | 10 Dotters    | t USD<br>Total | 15 00             | 22 Oer-2022 30 02:00  | G AL      | 0118 <u>≥</u> Q       | +                  | ,                        | anage Approv |
|                                                                                                    | 2023 BMRF to                                                                                                    | 10 Dillers    | t USD<br>Total | 15.00             | 22.0xx 3022 30.01.00  | G AL      | ⊃ us                  | +                  |                          | anage Appro  |
|                                                                                                    | 2023 EMAG for<br>the following let of approves.<br>MAD, APPROVERS<br>File •<br>excess<br>Page •                                                                                                    | 10 Daters     | t USD<br>Total | 10.00             | 22 On: 2022 00 00:00  | To AL     | 2018 <u>2</u> Q       | +                  |                          | anage Approv |
| Concrections of the service of the service of the   | 2023 BMPF to                                                                                                    | 10 Dates      | 1 LED<br>Total | 10.00             | 22 On: 2022 00 00:00  | To AL     | a 116                 | +                  |                          | anage Appro  |
|                                                                                                    | 2023 EMPS to:<br>te following list of approves.<br>UND_AFFINOVETIS<br>File<br>File<br>Fi                                                                                                    | 10 Dates      | 1 UBD<br>Total | 15.00             | 22 Occ 2022 30 00:00  | To AL     |                       | +                  |                          | arage Appro  |
| b b contraction will be set to 1 b contraction of the set to 1 b contraction of the set to 1 b   | 2223 EMPF to:<br>the following list of expresses.<br>ALSO, APPENDUCTS<br>The value of the second second se | 15 Dollars    | 1 LBD<br>Totel | 1500              | 22 Cao: 2022 30 00:00 | AL        | 9116 <sub>2</sub> Q   | +                  |                          | anage Appro  |
|                                                                                                    | 2023 EMPF to<br>the following list of approves.<br>UND_APPENDUESE<br>File v<br>educes<br>2020-11-00 Expediation voir<br>Expert a Discrete Start<br>Expert a Start of Start<br>Expert Add Add Start<br>Expert Add Add Add Start<br>Expert Add Add Add Start<br>Expert Add Add Add Add Add Add Add Add Add Ad                                                                                                    | 10 Dollars    | 1 UBD<br>Total | 1500              | 22 Chec 2022 30 00:00 | AL        | 2116 2 9              | +                  |                          | anage Appro  |

Click **Add Attachment** to attach your documents (e.g., Quote, TARP, proposal or contract received from vendor).

Keep attachment type as "File," give each a name, and click **Browse** to select the document you want to attach.

If you have multiple documents to attach, click **Add Another** after each document until the last attachment. After the last attachment, click **Apply** 

<u>Note:</u> Once the document(s) is successfully attached, it would be displayed under the Add Attachment section as seen here

|         | SDSU #                                                                                                    | Procurement                                                                                                    |             |              |                   |             |              | jä                   | î      | *            |                | 🔎 Log            | ged in As NBANH@SDSU.E | ov 🥐 (          |
|---------|----------------------------------------------------------------------------------------------------|----------------------------------------------------------------------------------------------------|-------------|--------------|-------------------|-------------|--------------|----------------------|--------|--------------|----------------|------------------|------------------------|-----------------|
|         | Passiene Passes                                                                                              |                                                                                                    |             |              |                   |             |              |                      |        |              |                |                  |                        |                 |
|         | Showing Lide                                                                                                 | ing Catalon Recovert                                                                                                    | L.          |              |                   |             |              |                      |        |              |                |                  |                        |                 |
|         | Shootang case                                                                                                | ion-catalog requise                                                                                                    |             |              |                   |             |              |                      |        |              |                |                  |                        |                 |
| ii)     | and Submit Re                                                                                                | equisition 3015421                                                                                                    | 6           |              |                   |             |              |                      |        |              |                | Check Funds      | Refresh Save Printa    | ble Page Submit |
| 1d      | cates required field                                                                                         |                                                                                                    |             |              |                   |             |              |                      |        |              |                |                  |                        |                 |
|         |                                                                                                    | Tot                                                                                                    | 3,522.56    | USD          |                   |             |              |                      | Notify | me with stat | us updates for | my Purchase Ords | 51                     |                 |
|         |                                                                                                    | " Descriptio<br>Justificatio                                                                                                    | 1 22/23 CP  | M Del XPS 15 | 9520 laptops (QTY | 2)          |              |                      |        |              |                |                  |                        |                 |
| la      | Linner Hadata Co                                                                                             | Delate                                                                                                    |             |              |                   |             |              |                      |        |              |                |                  |                        |                 |
|         | Dotalls Item Number                                                                                          | Description                                                                                                    |             | Quantity U   | nit               | Price       | Amount (USD) | Need By Date         |        | Deliver-To   | Location       | Attachment       | SpotBuy Suppliers      | Delete          |
| 1       | Þ                                                                                                    | 22223 CIPM Dall X<br>9520 laptops (QT                                                                                                    | 15 15<br>2) | 2 6          | ach               | 1756.28 USD | 3,512.58     | 22-Dec-2022 00:00:00 | 76     | AD116        | ≥ Q            | +                | 0                      | 1               |
|         | b                                                                                                    | 22/23 EWRF fee                                                                                                    |             | 10.0         | ollars            | 1 USD       | 10.00        | 22-Dec-2022 00:00:00 | 76     | AD116        | 31 Q           | +                | 0                      | 1               |
| 1       | P                                                                                                    |                                                                                                    | 10          |              |                   |             |              |                      |        |              |                |                  |                        |                 |
|         | equisition will be sent to                                                                                   | the following list of approven                                                                                                    |             |              |                   | Total       | 3,522.56     |                      |        |              |                |                  |                        |                 |
| op      | equisition will be send to<br>rovals                                                                         | the following list of approven                                                                                                    |             |              |                   | Totel       | 3,522.56     |                      |        |              |                |                  | M                      | anage Approvals |
|         | s And Attachme                                                                                               | the following list of approven<br>29<br>EUND_APPROVERS<br>Ints                                                                                                    | <u>A</u>    |              |                   | Total       | 3,522.58     |                      |        |              |                |                  | м                      | anage Approvals |
| or i op | s And Attachme                                                                                               | the following list of exproven                                                                                                    |             |              | Note To Buyer     | Total       | 3,522.56     |                      |        |              |                |                  | м                      | anage Approvals |
|         | equilation will be sent to<br>rovals<br>SDSU_REO_CO_<br>s And Attachme<br>es                                 | The following list of exprovem                                                                                                    |             |              | Note To Buyer     | Total       | 3,522 M      | 4                    |        |              |                |                  | 14                     | anage Approvals |
|         | rquistion will be sent to<br>rovals<br>+ source_cc<br>s And Attachme<br>es<br>shion Attachment<br>Attachment | The following list of approven<br>the following list of approven<br>the second second seco |             |              | Note To Buyer     | Total       | 3,522 56     | 4                    |        |              |                |                  |                        | anage Approvals |

|                                                                                                    | iProcuremen                                                              | t                                                       |                                      |                         | Ä                                                           | 1 1    | ñ *            | \$             | L0                 | gjed in As NBANH; | gebeu Ebu 🧃    |                 |
|----------------------------------------------------------------------------------------------------|--------------------------------------------------------------------------|---------------------------------------------------------|--------------------------------------|-------------------------|-------------------------------------------------------------|--------|----------------|----------------|--------------------|-------------------|----------------|-----------------|
| p Requisitions Rec                                                                                                    | awng                                                                     |                                                         |                                      |                         |                                                             |        |                |                |                    |                   |                |                 |
| e Shopping Lists                                                                                                    | Non-Catalog Re                                                           | quest                                                   |                                      |                         |                                                             |        |                |                |                    |                   |                |                 |
| dit and Submit                                                                                                    | Requisition                                                              | 30154216                                                |                                      |                         |                                                             |        |                |                | Check Funds        | Refresh Savo      | Printable Page | Subn            |
| Indicates required field                                                                                                    |                                                                          |                                                         |                                      |                         |                                                             |        |                |                |                    |                   |                |                 |
|                                                                                                    |                                                                          | Total 3,022.9<br>* Description 22/23 C<br>Justification | 5 USD<br>PM Dell XPS 15 9520 laptopr | s (GTY: 2)              |                                                             | Not    | ily me with st | alus updales 5 | or my Purchase Ord | ter               |                |                 |
| Hect Lines: Update                                                                                                    | Copy Delete                                                              | ····                                                    | Quantific Unit                       | Drine                   | Amount (USD) Need By Date                                   |        | Delluer Te     | Location       | Attachment         | Qualify Quan      | lero I         | Delete          |
|                                                                                                    | 22/2                                                                     | CPM Dell XPS 15                                         | 2 Each                               | 1756.25 USD             | 3.512.56 22-Dec-2022 00:00 0                                | 21 (h  | AU116          | U Q            | -                  | aponenty suppr    |                | m               |
|                                                                                                    |                                                                          |                                                         | - 2001                               |                         |                                                             |        |                |                |                    |                   |                | -               |
| 1 1                                                                                                    | 9520                                                                     | EWRF fee                                                | 10 Dollars                           | 1 USD                   | 10.00 22-Dec-2022 00:0010                                   | 10 65  | A0116          | . Q.           | +                  | 1                 |                | R               |
| r requisition tull be service                                                                                                    | 9520<br>22*2:<br>To the following lit                                    | appoper (CFT: 2) //                                     | 10 Doilers                           | 1 USD<br>Total          | 10,00 22-Dec-3022 00:00 0<br>3,022 26                       | 00 Gg  | AD116          | 2 6            | +                  | 2                 |                |                 |
| ur requeston wil be serr<br>pprovals                                                                                                    | to the following in<br>in<br>G EUND AP2RO<br>hents                       | Envire for                                              | 10 Dotters                           | 1 USD<br>Total          | 19,00 22,466:302 30:00 0<br>3,527.36                        | x 6,   | ADME           | 2 Q            | +                  | 2                 | Manage Ag      | aprovak         |
| ar requisition suit be serv<br>ppprovals                                                                                                    | to the following line                                                    | z di approven.                                          | 10 Doters                            | 1 USD<br>Total          | 90,00 23-005-2022 2020 0<br>1,522 36                        | ×2 65  | AD16           | P K            | +                  | 2                 | Manage Ag      | aprovals        |
| ar requisition will be sterr<br>pprovals                                                                                                    | to the tokening in                                                       | t of approvem.                                          | 10 Dollars<br>Note To B              | 1 USD<br>Total          | 9.00 23-bas-9022 00:00<br>1,522 56                          | 52 G   | A0116          | P K            | +                  | 2                 | Managa Aj      | pproval         |
| ar requisition suit ba ser<br>poprovals                                                                                                    | to the totowing in<br>c FUND ACCENC<br>tents<br>nts                      | zenza (d r zy za za za za za za za za za za za za za    | 10 Dolers                            | 1 UBD<br>Total          | 9.8,0 74.0es.902 (0.90 (<br>3.57) 58                        | 52 G   | AD16           | 9 K            | +                  | 2                 | Kanaga Aj      | pproval         |
| ar reputation and he some<br>provides<br>= + social records<br>= + social records<br>= + social records<br>= + social records<br>= + social records<br>= + + + + + + + + + + + + + + + + + + + | 6520<br>2222<br>It to the totioung in<br>C FLIND 402PRC<br>Tents<br>nets | Description A                                           | 10 Dollars<br>Note To B              | 1 UBD<br>Total<br>hyper | 19.00 74.000-5002 60.000<br>3.002 56<br>ed By A Lant Updati | nd (~) | AD16           | J Q            | +<br>Update        | Delete            | Manage Ag      | aprovata<br>log |

| $\leftrightarrow$ $\rightarrow$ ( | з                  | 08.               | https://aisfinprd.sdsu.edu:444                            | 3/OA_HTML/OA.jsp?porMode=d           | splay&page=/oracle/apps | /icv/por/req/webui/Ed | itSubmitPG8_ti=231641430&re | tainAM=Y8iadd    | iBreadCrumb=I   | N&coapc=43&coas=cv | /UuBaqG3yNh 120  | s 🖒                 | ⊚ ≡          | Click 9 | Suh |
|-----------------------------------|--------------------|-------------------|-----------------------------------------------------------|--------------------------------------|-------------------------|-----------------------|-----------------------------|------------------|-----------------|--------------------|------------------|---------------------|--------------|---------|-----|
| = 5                               |                    | iProcurem         | nent                                                      |                                      |                         |                       | )   <b>⊒</b> (              | â *              | ٢               | Lo                 | gged in As NBANH | I@SDSU.EDU ?        |              |         |     |
| Shop R                            | equisitions Rec    | ceiving           |                                                           |                                      |                         |                       |                             |                  |                 |                    |                  |                     | $\neg$ /     |         |     |
| Home S                            | Shopping Lists     | Non-Catalog       | g Request                                                 |                                      |                         |                       |                             |                  |                 |                    |                  |                     |              |         |     |
| Edit a                            | nd Submit          | Requisitio        | on 30154216                                               |                                      |                         |                       |                             |                  |                 | Check Funds        | Refresh Sav      | e Printable Page Su | ıbmit        |         |     |
| * Indicat                         | les required field | •                 |                                                           |                                      |                         |                       |                             |                  |                 |                    |                  |                     |              |         |     |
|                                   |                    |                   | Total 3,522.56<br>* Description 22/23 Cl<br>Justification | USD<br>PM Dell XPS 15 9 20 laptops ( | QTY: 2)                 |                       | V No                        | tify me with sta | atus updates fo | or my Purchase Ord | ler              |                     |              |         |     |
| Select L                          | ines: Update       | Copy Delet        | te   ••••                                                 |                                      |                         |                       |                             |                  |                 |                    |                  |                     |              |         |     |
| De                                | tails Item Num     | iber De           | escription                                                | Quantity Unit                        | Price                   | Amount (USD)          | Need By Date                | Deliver-To       | Location        | Attachment         | SpotBuy Supp     | oliers Delet        | te           |         |     |
|                                   |                    | 2                 | 2/23 CPM Dell XPS 15<br>(520 laptops (QTY: 2)             | 2 Each                               | 1756.28 USD             | 3,512.56              | 22-Dec-2022 00:00:00        | AD116            | ⇒ Q             | +                  | 0                | 1                   |              |         |     |
| ••                                |                    | 2                 | 2/23 EWRF fee                                             | 10 Dollars                           | 1 USD                   | 12.00                 | 22-Dec-2022 00:00:00        | AD116            | s q             | +                  | 0                | 1                   |              |         |     |
|                                   |                    |                   |                                                           |                                      | Total                   | 3,522.56              |                             |                  |                 |                    |                  |                     |              |         |     |
|                                   | SDSU_REQ_C         | 00<br>CC_EUND_APP | ROVERS                                                    |                                      |                         |                       |                             |                  |                 |                    |                  | Manage Approv       | rais         |         |     |
| Notes                             | And Attachr        | ments             |                                                           |                                      |                         |                       |                             |                  |                 |                    |                  |                     |              |         |     |
| Notes                             |                    |                   |                                                           |                                      |                         |                       |                             |                  |                 |                    |                  |                     |              |         |     |
|                                   |                    |                   |                                                           | Note To Buy                          | er                      |                       | li.                         |                  |                 |                    |                  |                     |              |         |     |
| Requisi                           | ition Attachme     | ents              |                                                           |                                      |                         |                       |                             |                  |                 |                    |                  |                     |              |         |     |
| Add At                            | ttachment          |                   |                                                           |                                      |                         |                       |                             |                  |                 |                    |                  |                     | _            | · ·     |     |
| Seq 🛆                             | Title 🛆            | Туре 🛆            | Description                                               | Category $	riangle$                  | Last Up                 | dated By 🛆            | Last Updated 🛆              | L                | Jsage 🛆         | Update             | Delete           | Publish to Catalog  | - I R        | ecord   | th  |
| 10                                | eQuote             | File              | 2022-12-20 08:27:51 eQu                                   | uote Internal to Requisition         | NBANH                   | 3SDSU.EDU             | 20-Dec-2022                 | C                | One-Time        | 1                  | ũ                | 2                   | ' ' <b>`</b> | CCOIU   | U   |
| Return to                         | Shopping           |                   |                                                           |                                      |                         |                       |                             |                  |                 |                    |                  |                     | r            | equisit | ion |

### Click Submit

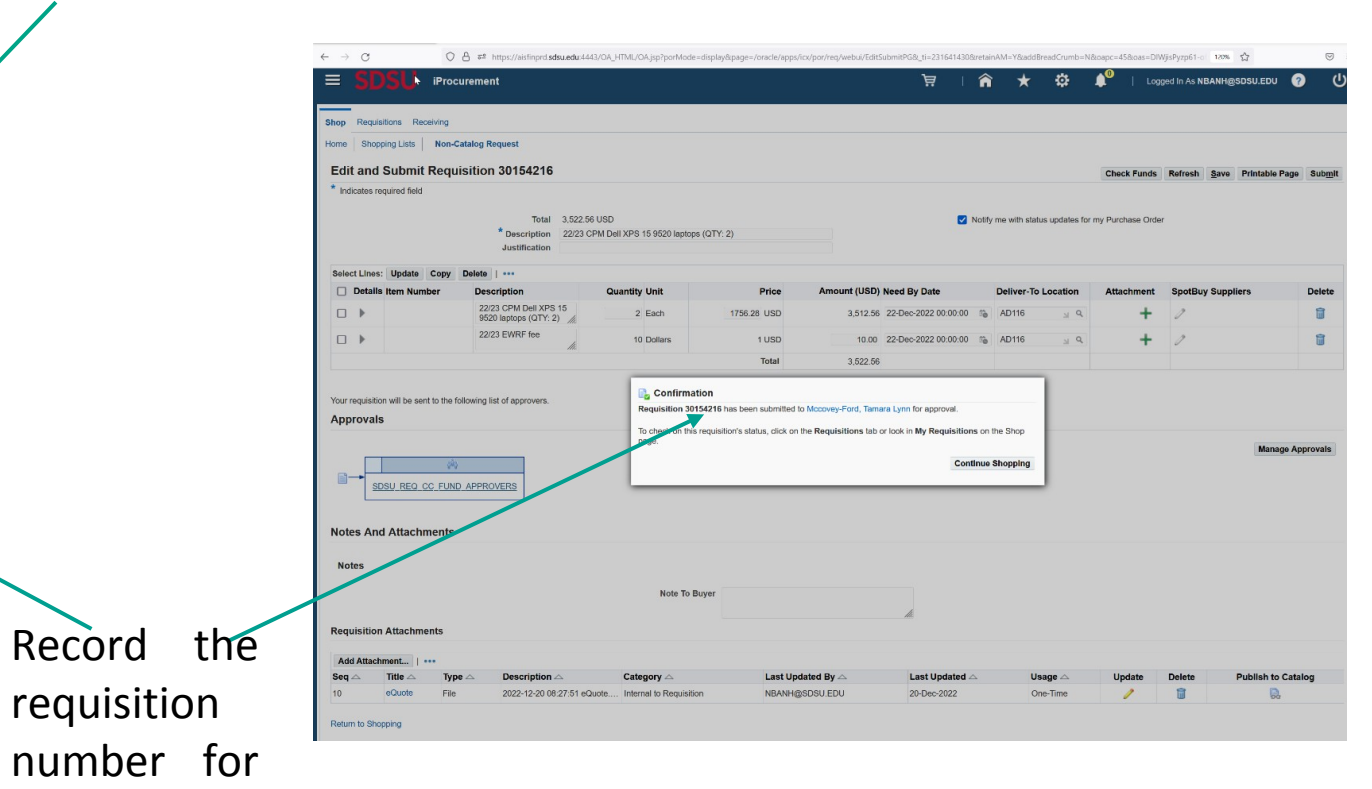

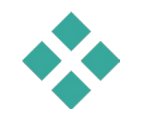

your records

# **Additional Notes**

- In general, when a PO is created, matching type is set-up as a 3-way verification for purchase of goods or a 2-way for procurement of services.
- The 3-way verification process involves SDSU Shipping and Receiving. In this scenario, the department would need to inform Shipping & Receiving Services Lead when the department receives all the items ordered. Invoice is paid only *after* <u>both</u> the department requester and Shipping & Receiving Services Lead approve the release of payment.
- All goods should come to campus through SDSU Central Receiving for proper receipting: SDSU Central Receiving, 5555 Canyon Crest Dr., San Diego, CA 92182.
- Invoices related to PO are to be submitted to <u>sdsuapinv@sdsu.edu</u> (this is an unmanned ingestion email; thus, please submit a <u>ServiceNow request form</u> if you have any questions).

# **Additional Notes (cont.)**

- Dual Period: May/June (date varies from year to year, please refer to the campus year-end deadlines notification for exact dates)
  - Requisition submission for both current & next fiscal year
  - GL date must be changed to July 1st for requisitions that are meant for the next fiscal year

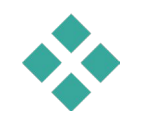

# **Thank You**

Questions

Please submit a P2P Servicenow Request

<u>https://procuretopay.sdsu.edu/</u> <u>https://sdsuedu.sharepoint.com/sites/procuretopay</u>

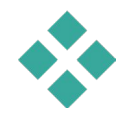